## Übergabe von Zulagen und unständigen Bezügen an das Landesamt für Steuern und Finanzen (LSF)

Version: 10.10.2018 Bearbeiter: Klopfer Ansprechpartner beim LSF: Herr Ziska

Das LSF bietet eine Importschnittstelle für unständige Bezüge und Zulagen; dabei werden Textdateien in einem genau definierten Format übernommen.

Das PVS verfügt nunmehr über eine Erfassungs- und eine Exportfunktion für derartige Zulagen. Außerdem können die vom LSF abgerechneten unständigen Bezüge und Zulagen in das PVS importiert und mit den zuvor erfassten Daten verglichen werden.

Damit die im Folgenden beschriebenen Funktionen überhaupt zur Verfügung stehen, muss die PVS-Betriebsart *Personalkostenverwaltung – Einmalzulagen verwalten* eingeschaltet sein (siehe *Optionen / Betriebsarten*):

| Personalkostenverwaltung | Buchführungsdaten verwalten | 1 |   |
|--------------------------|-----------------------------|---|---|
|                          | Einmalzulagen verwalten     | 1 |   |
|                          |                             |   | 0 |

Der Zugriff auf die Funktionen zur Verwaltung von Einmalzulagen wird durch entsprechende Einrichtung der Benutzerrollen gesteuert; dazu stehen die Ressourcen *Daten.Personen.Einmalzulagen bearbeiten* und *Daten.Personen.Einmalzulagen exportieren* zur Verfügung (siehe *Optionen / Rollen*):

| Funktion | D.10.75 | Daten.Personen.Einmalzulagen bearbeiten                              | $\checkmark$ |              |
|----------|---------|----------------------------------------------------------------------|--------------|--------------|
| Funktion | D.10.80 | Daten.LfF-Formblätter                                                | $\checkmark$ | $\checkmark$ |
| Funktion | D.10.81 | Daten.Schreiben                                                      | $\checkmark$ |              |
| Funktion | D.10.82 | Daten.Personaldatenblatt                                             | $\checkmark$ |              |
| Funktion | D.10.83 | Daten.Personen.Blockbearbeitung                                      | $\checkmark$ |              |
| Funktion | D.10.84 | Daten.Ausgeschiedene Personen archivieren und löschen/ anonymisieren | $\checkmark$ | $\checkmark$ |
| Funktion | D.10.85 | Daten.Ungültige Personen löschen                                     | $\checkmark$ |              |
| Funktion | D.10.87 | Daten.Personen.Einmalzulagen exportieren                             |              |              |

PVS Verwaltungsinformationssystem für Organisation, Personalhaushalt und Personalverwaltung Anleitungen

## Datenerfassung

Die Erfassung der Einmalzulagen und unständigen Bezüge erfolgt jeweils für eine gewählte Person, typischerweise aufgerufen aus der Funktion *Daten / Personen* heraus.

Die Daten werden innerhalb der Ansicht *Einmalzulagen* bearbeitet. Die Erfassungstabelle enthält die Daten aller einschlägigen Abrechnungsmonate; die Sortierung ist absteigend nach Abrechnungsmonaten und aufsteigend nach Bezugsarten:

| Ű | bersic   | ht Angaben zur Person Beschäftigungsverhältnis |       |             | weite | ere De | tails | Buchführu | ig Einmal | zulagen | Bewert | oung | Vorbereitung | gsdienst |      |         |        |               |              |                 |    |
|---|----------|------------------------------------------------|-------|-------------|-------|--------|-------|-----------|-----------|---------|--------|------|--------------|----------|------|---------|--------|---------------|--------------|-----------------|----|
|   |          |                                                |       |             |       |        |       |           |           |         |        |      |              |          |      |         |        | Doppel- ode   | r Rechtsklid | k für neue Zeil | ie |
|   | A        | brechr                                         | nung  | Bezug       | sart  | _      |       | Entste    | hung      |         |        | Bere | chnung       |          |      | abweich | ende E | Buchungsstell | e            | bereits         |    |
|   |          | Jahr                                           | Monat | be          | ginnt | mit 1  | 11    | Jahr      | Monat     | Tage    |        | UB:  | Stunden      | Satz     | Tage | Kapitel | Titel  | MBSt          | Kostens      | telle über-     |    |
|   |          |                                                |       |             |       |        |       |           |           | von     | bis    | EZ:  | Betrag       | Faktor   |      |         |        |               | Finanz.i     | vr geben?       |    |
|   | <b>→</b> | 2018                                           | 5     | <u>A</u> rt | 20 00 | 013 (  | 01 00 | 2018      | 4         |         |        | UB   | 5,00         |          |      |         |        |               |              |                 |    |
|   |          | 2018                                           | 5     | <u>A</u> rt | 20 00 | )13 (  | 02 00 | 2018      | 4         |         |        | UB   | 5,00         |          |      |         |        |               |              |                 |    |
|   |          | 2018                                           | 5     | <u>A</u> rt | 20 00 | )15 (  | 01 00 | 2018      | 4         |         |        | UB   | 5,00         |          |      |         |        |               |              |                 |    |
|   |          | 2018                                           | 5     | <u>A</u> rt | 20 00 | )15 1  | 17 00 | 2018      | 4         |         |        | UB   | 2,00         |          |      |         |        |               |              |                 |    |
|   |          | 2018                                           | 5     | <u>A</u> rt | 20 00 | )17 (  | 02 00 | 2018      | 4         |         |        | UB   |              |          | 5    |         |        |               |              |                 |    |
|   |          | 2018                                           | 4     | <u>A</u> rt | 20 00 | )13 (  | 01 00 | 2018      | 3         |         |        | UB   | 4,00         |          |      |         |        |               |              | ja              |    |
|   |          | 2018                                           | 4     | <u>A</u> rt | 20 00 | )13 (  | 02 00 | 2018      | 3         |         |        | UB   | 4,00         |          |      |         |        |               |              | ja              |    |
|   |          | 2018                                           | 4     | <u>A</u> rt | 20 00 | )15 (  | 01 00 | 2018      | 3         |         |        | UB   | 3,50         |          |      |         |        |               |              | ja              |    |
|   |          | 2018                                           | 4     | <u>A</u> rt | 20 00 | )17 (  | 01 00 | 2018      | 3         |         |        | UB   | 4,00         |          |      |         |        |               |              | ja              |    |

Eine neue Zeile kann jeweils mit Doppelklick auf den Tabellenkopf oder nach Rechtsklick eingerichtet werden; dabei muss zuerst die Bezugsart ausgewählt werden:

## Bezugsart wählen

| F        | Schlüssel                    | Bezeichnung                                                                        | Kürzel | Recht |
|----------|------------------------------|------------------------------------------------------------------------------------|--------|-------|
| 18       | 3 9087 01 00                 | Zuschlag bei Bewerbermangel - SächsÖrAusbVVO                                       |        |       |
| 18       | 8 9087 02 00                 | PersGewinnZuschlag Festbetrag § 63 SächsBesG                                       |        |       |
| 18       | 8 9087 03 00                 | PersGewinnZuschlag Einmalbetrag § 63 SächsBesG                                     |        |       |
| 20       | 0 0013 01 00                 | Abgeltung n.dplm Überstunden (%)                                                   |        |       |
| 18<br>20 | 3 9087 03 00<br>) 0013 01 00 | PersGewinnZuschlag Einmalbetrag § 63 SächsBesG<br>Abgeltung n.dplm Überstunden (%) |        |       |

20.0013.02.00. Grundveraütung nicht dolm. Überstunden

EII SIE AUCH HIEHI EIE SUCHDEUTHTE EIHUEDEN, DEUEHHIL UURCH SEHIKUIA 12

Die Auswahl der Bezugsart kann durch Markierung mit der Maus oder durch Eingabe des Schlüssels erfolgen. Im Kopf der Spalte *Bezugsart* können diejenigen Zeichen des Schlüssels eingetragen werden, die bei jeder Auswahl einer Bezugsart automatisch als erste Zeichen verwendet werden sollen:

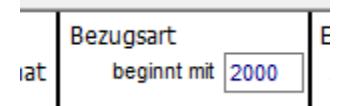

Die Eingabefelder für die Berechnungsgrundlage unterscheiden sich teilweise in Abhängigkeit davon, ob die gewählte Bezugsart ein unständiger Bezug (UB) oder eine Einmalzulage (EZ) ist. Wenn der Reihe nach mehrere Zulagen erfasst werden, schlägt das Programm für eine neue Zulage jeweils den zuletzt eingegebenen Abrechnungs- und Entstehungsmonat vor.

Die Angaben zur Buchungsstelle sind nur dann zu erfassen, wenn es sich um eine von der regulären Buchungsstelle der bewirtschaftenden Dienststelle abweichende Buchungsstelle handelt.

Jede Eingabe bzw. Änderung wird sofort gespeichert. Einmalzulagen, die bereits für die Übergabe an die Bezügestelle exportiert wurden, können nicht mehr bearbeitet und gelöscht werden.

PVS Verwaltungsinformationssystem für Organisation, Personalhaushalt und Personalverwaltung Anleitungen

## Datenexport

Der Export der Einmalzulagen und unständigen Bezüge für die Übergabe an das LSF erfolgt jeweils für alle einschlägigen Personen und wird nach Rechtsklick aus der Funktion *Daten / Personen* heraus aufgerufen.

In der Ansicht *Datenexporte* werden alle bereits durchgeführten oder vorbereiteten Exporte aufgelistet:

|    | 🖳 Einmalzulagen und unständige Bezüge exportieren |    |                  |                          |                  |       |            |              |                          |
|----|---------------------------------------------------|----|------------------|--------------------------|------------------|-------|------------|--------------|--------------------------|
| Γ. | Datenexporte übergebene Daten                     |    |                  |                          |                  |       |            |              |                          |
|    | Abrechnungsmonat                                  | Nr | Datei erzeugt am | erzeugt durch            | Dateiname        | Sätze | übergeben? | übergeben am | Einleseprotokoll des LSF |
|    | 2018 / 4                                          | 1  | 03.06.2018       | Klopfer (Klopfer, Peter) | U12345670401.txt | 19    | ja         | 03.06.2018   |                          |
|    | 2018 / 4                                          | 2  | 03.06.2018       | Klopfer (Klopfer, Peter) | U12345670402.txt | 3     | ja         | 03.06.2018   |                          |

Für den jeweils markierten Datenexport werden in der Ansicht *übergebene Daten* alle betroffenen Personalfälle und Zulagen aufgelistet:

| I  | 🖳 Einmalzulage      | n und unständige Bezüg | e expo           | ortieren                                                         |                                      |                  |             |     |                      |                              |                |      |                    |                |
|----|---------------------|------------------------|------------------|------------------------------------------------------------------|--------------------------------------|------------------|-------------|-----|----------------------|------------------------------|----------------|------|--------------------|----------------|
| I. | Datenexporte        | übergebene Daten       |                  |                                                                  |                                      |                  |             |     |                      |                              |                |      |                    |                |
|    | Oatenbank           | ⊖Übergabedatei         |                  |                                                                  |                                      |                  |             |     |                      |                              |                |      |                    |                |
|    | Personal-<br>nummer | Name                   | Nr               | Bezugsart                                                        | Entsteh<br>Jahr 1                    | ung<br>1onat     | Tage<br>von | bis | Bere<br>UB:<br>EZ:   | chnung<br>Stunden<br>Betrag  | Satz<br>Faktor | Tage | abweich<br>Kapitel | ende B<br>Tite |
|    | 8954377             | Brückner, Gerhard      | 1<br>2<br>3<br>4 | 20 0013 01 00<br>20 0013 02 00<br>20 0015 01 00<br>20 0015 02 00 | 2018<br>2018<br>2018<br>2018<br>2018 | 3<br>3<br>3<br>3 |             |     | UB<br>UB<br>UB<br>UB | 4,00<br>4,00<br>3,50<br>4,00 |                |      |                    |                |
|    | 8951278             | Coym, Ernst, Dr.       | 1                | 20 0013 01 00<br>20 0013 02 00                                   | 2018<br>2018                         | 3<br>3           |             |     | UB<br>UB             | 5,00<br>4,00                 |                |      |                    |                |

Diese Auflistung kann bereits vor dem Export aufgerufen werden; dadurch ist eine Vorab-Kontrolle der zu übergebenden Daten möglich. Mit Doppelklick auf eine gewählte Zeile kann der betroffene Personalfall unmittelbar aufgerufen und die Daten gegebenenfalls korrigiert werden.

Nach dem Export können die Daten auch in dem Format angezeigt werden, in dem sie in die Übergabedatei geschrieben wurden:

| Einmalzulagen und unständige Bezüge exportieren |               |                        |                        |      |  |  |  |
|-------------------------------------------------|---------------|------------------------|------------------------|------|--|--|--|
| Datenexpor                                      | te <b>übe</b> | rgebene Daten          |                        |      |  |  |  |
|                                                 | ank  (OÜ      | bergabedatei           |                        |      |  |  |  |
| Zeile                                           | Satzart       | Inhalt                 |                        |      |  |  |  |
| 0                                               | Kopf          | UINNNHerr KloPVS_20010 | 000000001420180524 EUR |      |  |  |  |
| 1                                               | 184           | 18410002018048954377   | 1234567 201805241026   | E123 |  |  |  |
| 2                                               | 185           | 18510002018048954377   | 1234567 201805241026   | E123 |  |  |  |
| 3                                               | 184           | 18410002018048954377   | 1234567 201805241026   | E123 |  |  |  |
| 4                                               | 185           | 18510002018048954377   | 1234567 201805241026   | E123 |  |  |  |
| 5                                               | 184           | 18410002018048954377   | 1234567 201805241026   | E123 |  |  |  |
| e                                               | 185           | 18510002018048954377   | 1234567 201805241026   | E123 |  |  |  |
| 7                                               | 184           | 18410002018048954377   | 1234567 201805241026   | E123 |  |  |  |

Für jeden neuen Datenexport muss zunächst ein Datensatz angelegt werden (nach Rechtsklick auf die Liste der Datenexporte); in diesem wird der Abrechnungsmonat festgelegt:

PVS Verwaltungsinformationssystem für Organisation, Personalhaushalt und Personalverwaltung Anleitungen

| Exportlauf für Einmalzulage | en bearbeiten                                                                   |
|-----------------------------|---------------------------------------------------------------------------------|
|                             |                                                                                 |
| Abrechnungsjahr:            | 2018 Monat: 4                                                                   |
| Datei erzeugt am:           | 03.06.2018 08:38                                                                |
| Dateiname:                  | U12345670401.txt                                                                |
| 🗹 übergeben am:             | 03.06.2018 Wenn die Datei übergeben wurde, sind die zugehörigen Daten gesperrt. |
| Einleseprotokoll am:        |                                                                                 |

Nach einem Datenexport wird die erzeugte Datei automatisch als übergeben gekennzeichnet; außerdem werden das Datum und der Dateiname vermerkt. Wenn nach der Übergabe der Daten an das LSF das vom LSF erstellte Einleseprotokoll übernommen wurde, kann dessen Datum in den Datensatz eingetragen werden.

Der Datenexport wird ausgeführt, indem nach Rechtsklick auf den gewünschten Abrechnungsmonat in der Liste der Befehl *Übergabedatei erzeugen* aufgerufen wird. Dabei ist zunächst ein Dateiordner auszuwählen, der die Übergabedatei und die zugeordnete Protokolldatei aufnehmen kann. Danach werden die Übergabedatei und die Protokolldatei erstellt; dieser Vorgang kann einige Zeit in Anspruch nehmen. Nach erfolgreichem Abschluss des Exportes kann der Ordner mit den erstellten Dateien unmittelbar geöffnet werden:

23.05.2018 1

| Übergabe | latei erzeugen                                                                                                    | ×                        |
|----------|----------------------------------------------------------------------------------------------------|--------------------------|
| ?        | Die Übergabedatei<br>C:\Users\pKlopfer\Documents\transfer\U12345670401.txt<br>wurde erfolgreich erzeugt.<br>Übergeben Sie diese zusammen mit dem<br>Übermittlungsprotokoll an das LSF (AGA Dresden).<br>Den Dateiordner jetzt öffnen? | t                        |
|          | Ja Nein                                                                                                    |                          |
| Dokumen  | te →transfer                                                                                                    |                          |
|          | Name                                                                                                    | Änderungs                |
|          | U12345670401_Protokoll.docx                                                                                                    | 24.05.2018<br>24.05.2018 |
|          | U12345670201_Protokoll.docx                                                                                                    | 23.05.2018               |

U12345670201.txt

Die Struktur der Dateinamen ist im *Übermittlungsprotokoll für die elektronische Auflieferung unständiger Bezüge und Einmalzulagen* des LSF festgelegt:

U<Schlüssel der bewirtschaftenden Dienststelle><Abrechnungsmonat><Dateinummer>.txt

Der Inhalt der Protokolldatei entspricht der Vorgabe des LSF:

| Landesamt für Steuern un<br>AGA<br>z. Hd. Frau Schneider<br><u>Stauffenbergallee</u> 2<br>01099 Dresden | nd Finanzen      |  |  |  |
|----------------------------------------------------------------------------------------------------|------------------|--|--|--|
| Vorab per Fax: 0351 / 82                                                                                | 7-19999          |  |  |  |
| Übermittlungsprotokoll für die elektronische Auflieferung<br>unständiger Bezüge und Einmalzulagen       |                  |  |  |  |
|                                                                                                    |                  |  |  |  |
| Daten für Bezügeabrech                                                                                  | nung             |  |  |  |
| Zahltag:                                                                                                | 04.2018          |  |  |  |
| Anschrift der übermitte                                                                                 | Inden Behörde    |  |  |  |
| Dienststellennummer:                                                                                    | 1234567          |  |  |  |
| Datei-Name:                                                                                             | U12345670401.txt |  |  |  |
| Datei vom:                                                                                              | 24.05.2018       |  |  |  |
| Sätze gesamt:                                                                                           | 9                |  |  |  |